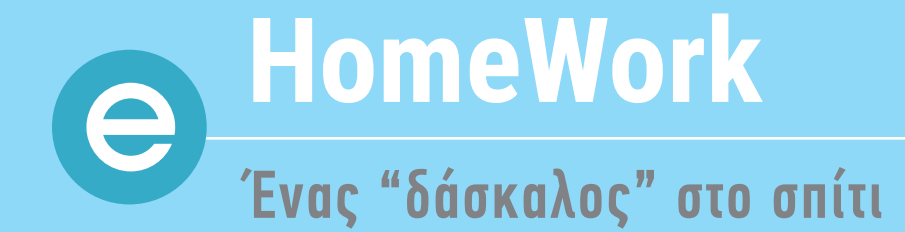

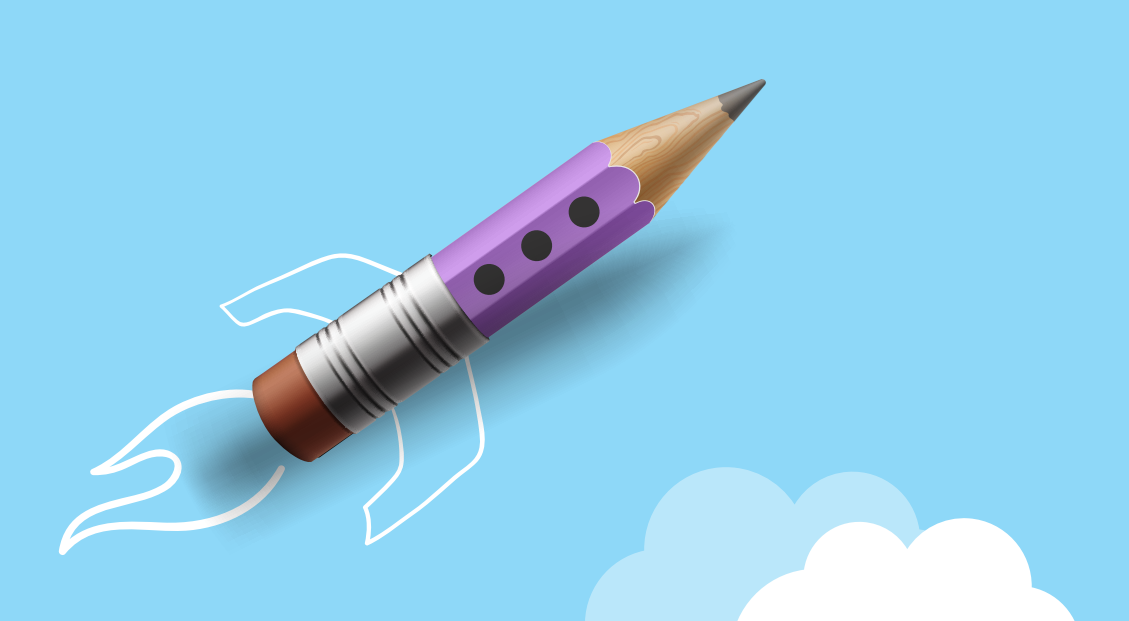

# ISCOOL

Συμβατότητα με συσκευέs

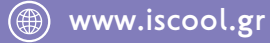

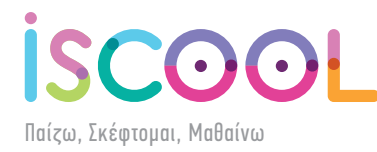

To **e-homework** έχει αναπτυχθεί σε τεχνολογία flash και το εκπαιδευτικό υλικό παρουσιάζεται μέσα από flipping-book. Για να μπορέσετε να δείτε τα μαθήματα του e-homework θα πρέπει η συσκευή και o browser που χρησιμοποιείτε να είναι συμβατά με το Flash της Adobe. Συνιστούμε να μην δοκιμάσετε το e-homework από κινητό γιατί το μέγεθος της οθόνης είναι αρκετά μικρό για την καθημερινή μελέτη ενός παιδιού.

Παρακάτω θα δείτε οδηγίες ανά λειτουργικό σύστημα, συσκευή και browser:

Για οποιαδήποτε διευκρίνηση μη διστάσετε να επικοινωνήσετε με το τεχνικό τμήμα της iScool στο 211 8000 834 στο ωράριο λειτουργίας μας (Δευτέρα - Παρασκευή 10:00 - 18:00)

#### — Λειτουργικό Windows - Linux - Mac

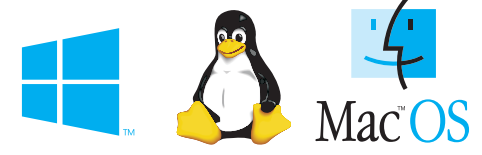

Σε αυτά τα λειτουργικά συστήματα για να μπορέσετε να δείτε το e-homework θα πρέπει ο browser που χρησιμοποιείτε να έχει εγκατεστημένο και ενεργοποιημένο το plugin (προσθήκη) Adobe Flash Player. Αν δεν έχετε εγκατεστημένο το Adobe Flash Player μπορείτε να το κατεβάσετε από εδώ. link (https://get.adobe.com/flashplayer/)

## Internet Explorer

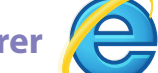

Κατεβάστε το Adobe Flash Player από εδώ.

link (https://get.adobe.com/flashplayer/)

## Microsoft Edge

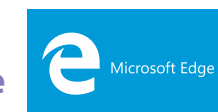

Ο συγκεκριμένος browser έχει ενσωματωμένο το Flash και δεν χρειάζεται να κάνετε απολύτως τίποτα.

# Google Chrome

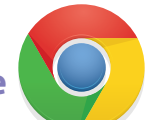

Αν έχετε εγκατεστημένο το Adobe Flash Player και δεν σας εμφανίζονται τα μαθήματα ακολουθήστε τα παρακάτω βήματα.

**Βήμα 1ο:** Εκτελούμε το Google Chrome και κάνουμε κλικ στην γραμμή διεύθυνσης (address bar) όπως στην εικόνα.

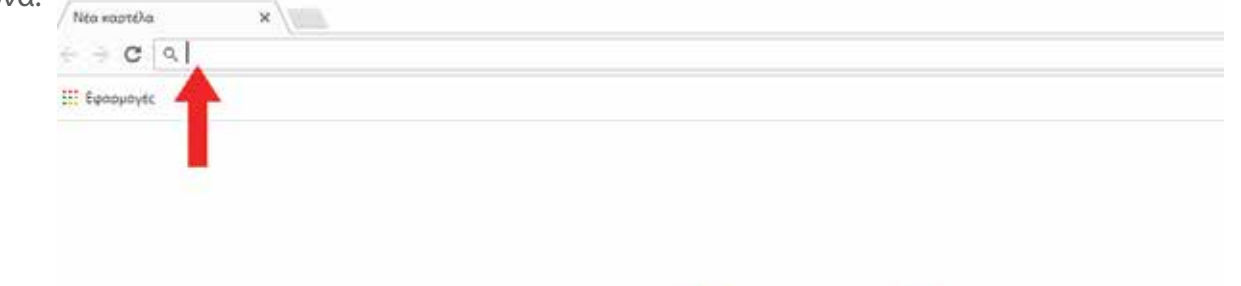

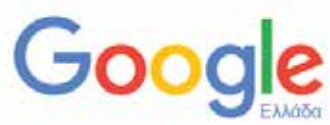

\$

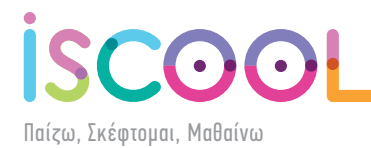

Βήμα 20: Πληκτρολογούμε "chrome://plugins" και πατάμε το πλήκτρο Enter.

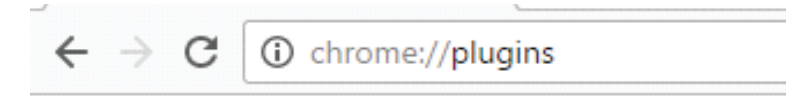

**Βήμα 3ο:** Στην σελίδα που εμφανίζεται βρίσκουμε την επιλογή Adobe Flash Player όπως στην παρακάτω εικόνα.

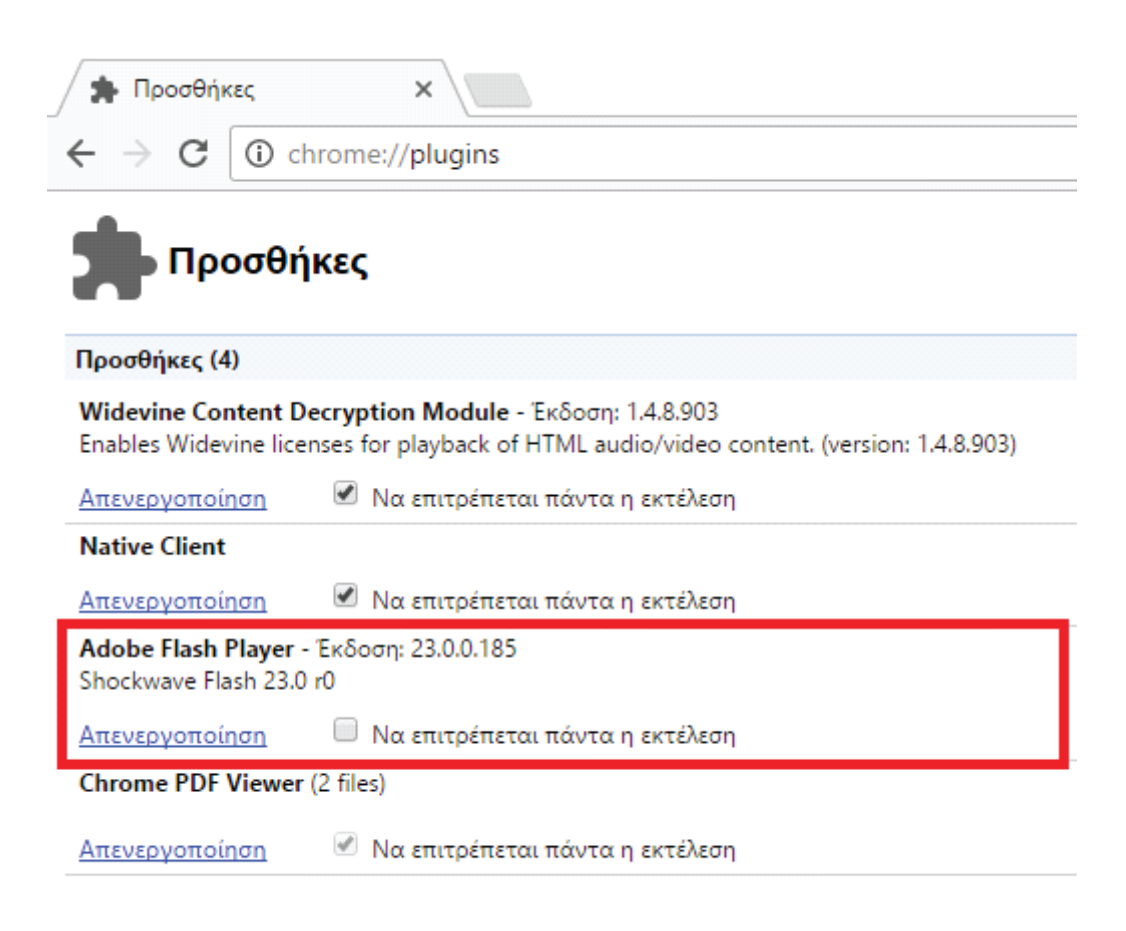

**Βήμα 40:** Κάνουμε κλικ στο κουτάκι δίπλα στο «Να επιτρέπεται πάντα η εκτέλεση» όπως βλέπουμε στην παρακάτω εικόνα και κλείνουμε το Google Chrome.

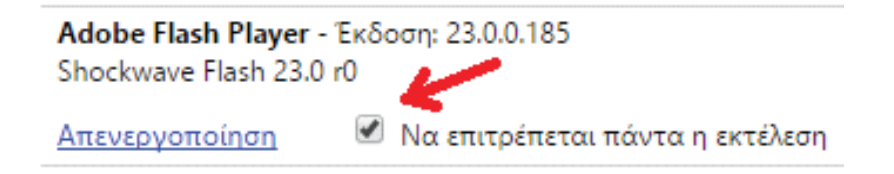

**Βήμα 50:** Είμαστε έτοιμοι. Ανοίγοντας πάλι το Google Chrome και μπαίνοντας ξανά στην σελίδα, όλα λειτουργούν κανονικά.

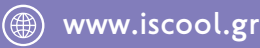

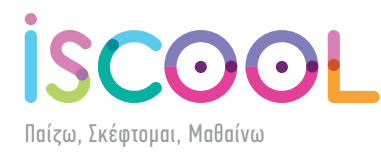

#### — Mozilla Firefox

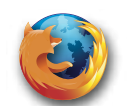

Αν έχετε εγκατεστημένο το Adobe Flash Player και δεν σας εμφανίζονται τα μαθήματα ακολουθήστε τα παρακάτω βήματα.

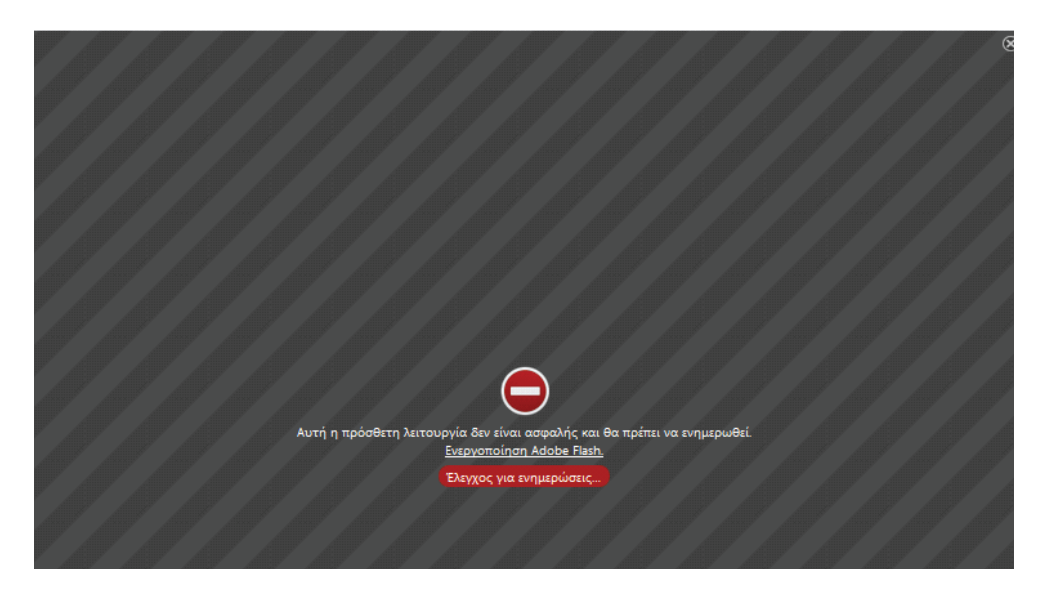

Αν εμφανίζονται τα παραπάνω και όχι τα βιβλία κάνουμε τα εξής:

**Βήμα 1ο:** Κάνουμε ένα κλικ στο - Ενεργοποίηση Adobe Flash – (φαίνεται στην παρακάτω εικόνα):

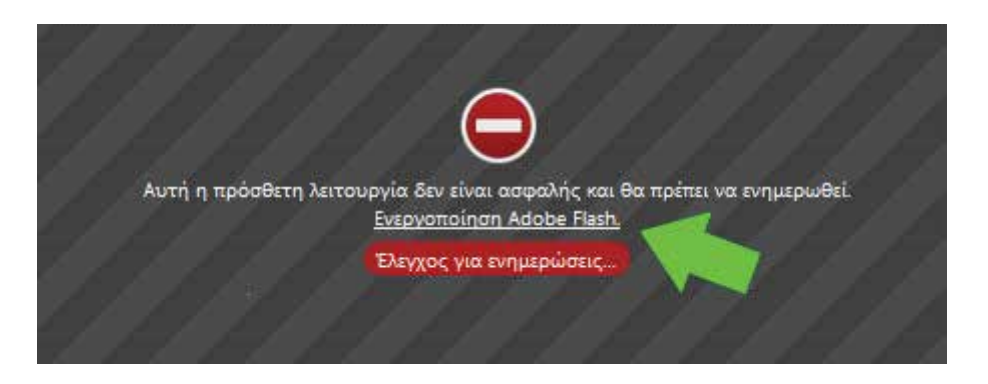

**Βήμα 20:** Στο μήνυμα που εμφανίζεται στο πάνω μέρος επιλέγουμε το «Να επιτρέπεται για πάντα» όπως στην παρακάτω εικόνα.

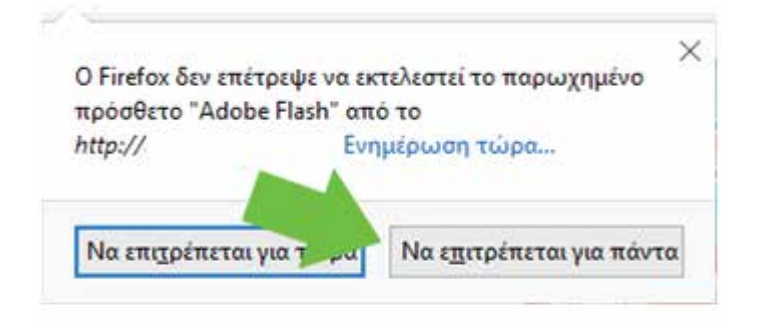

Μετά από αυτό αυτομάτως εμφανίζεται και πάλι το βιβλίο όπου μπορούμε να ξεφυλλίσουμε.

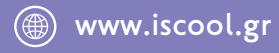

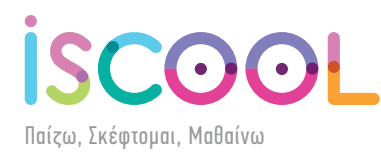

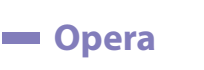

Αν έχετε εγκατεστημένο το Adobe Flash Player και δεν σας εμφανίζονται τα μαθήματα ακολουθήστε τα παρακάτω βήματα.

**Βήμα 1ο:** Εκτελούμε το Opera και κάνουμε κλικ στην γραμμή διεύθυνσης (address bar) όπως στην εικόνα.

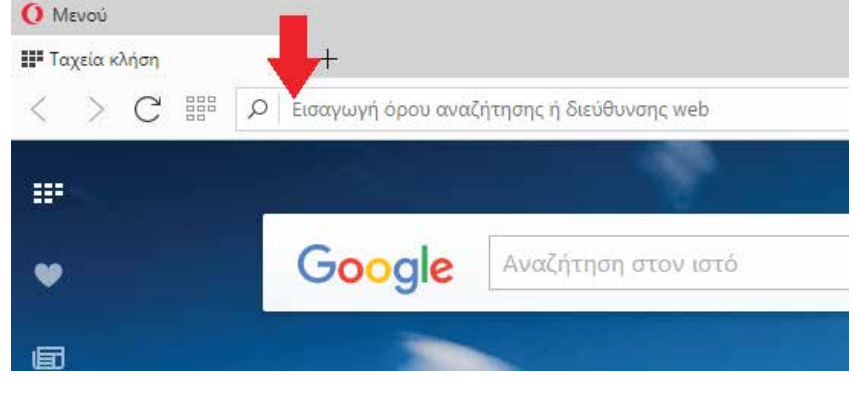

**Βήμα 20:** Πληκτρολογούμε "opera://plugins" και πατάμε το πλήκτρο Enter.

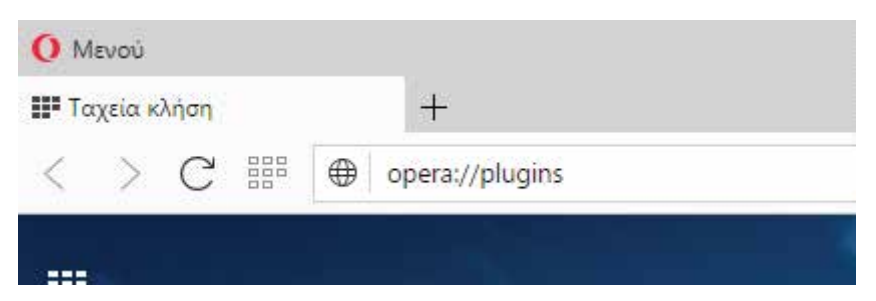

**Βήμα 3ο:** Στην σελίδα που εμφανίζεται βρίσκουμε την επιλογή Adobe Flash Player όπως στην παρακάτω εικόνα.

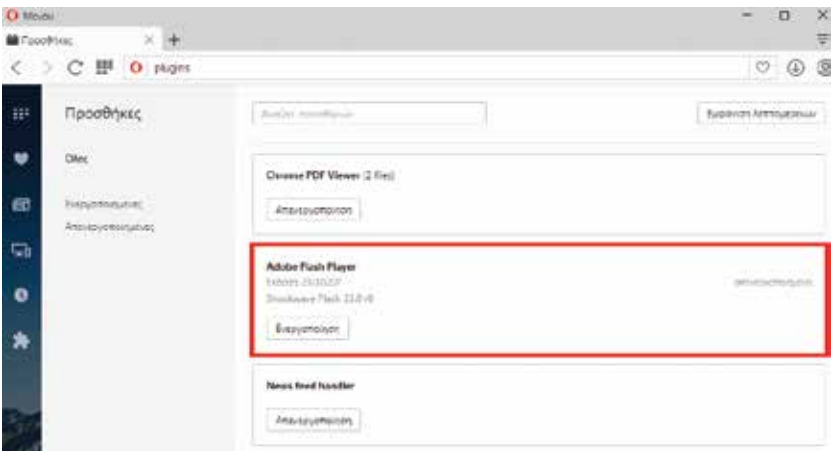

**Βήμα 40:** Κάνουμε κλικ στο «Ενεργοποίηση» όπως βλέπουμε στην παρακάτω εικόνα και κλείνουμε το Opera.

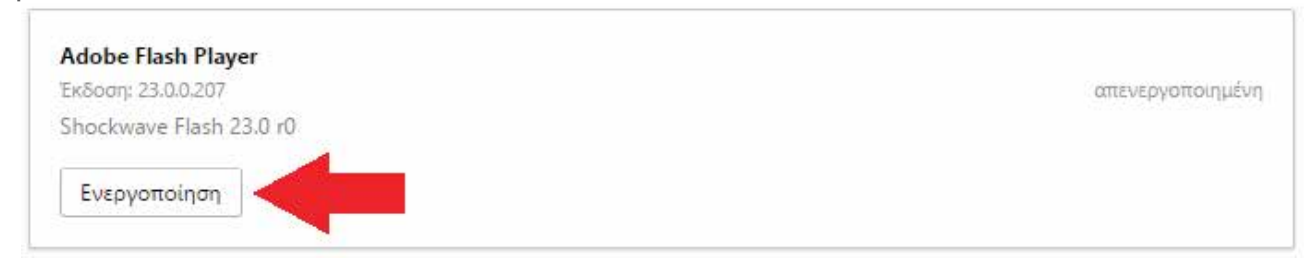

**Βήμα 50:** Είμαστε έτοιμοι. Ανοίγοντας πάλι το Opera και μπαίνοντας ξανά στην σελίδα μας, όλα λειτουργούν κανονικά.

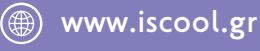

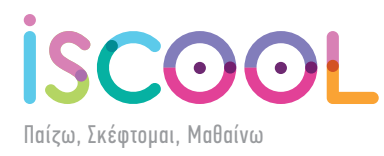

### Λειτουργικό ΙΟS

Για tablet ή κινητά της Apple με λειτουργικό IOS θα πρέπει να κατεβάσετε από το AppStore το Puffin Web Browser Free. Τις πρώτες μέρες είναι δωρεάν και σε περίπτωση που θελήσετε να συνεχίσετε να λειτουργείτε το e-homework μέσω λειτουργικού IOS θα πρέπει να αγοράσετε την εφαρμογή Puffin Browser Pro που στοιχίζει 3,99 €.

link free (https://itunes.apple.com/us/app/pu%85n-web-browser-free/id472937654?mt=8) link pro (https://itunes.apple.com/us/app/puffin-browser-pro/id406239138?mt=8)

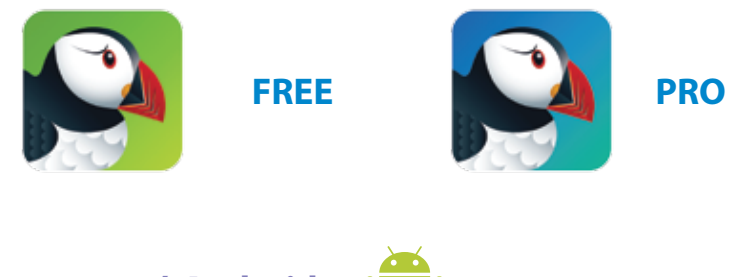

Λειτουργικό Android

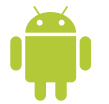

Για tablet ή κινητά με λειτουργικό Android θα πρέπει να κατεβάσετε από το Play Store το Puffin Web Browser Free. Τις πρώτες μέρες είναι δωρεάν και σε περίπτωση που θελήσετε να συνεχίσετε να λειτουργείτε το e-homework μέσω λειτουργικού Android θα πρέπει να αγοράσετε την εφαρμογή Puffin Browser Pro που στοιχίζει 4,39 €.

link free (https://play.google.com/store/apps/details?id=com.cloudmosa.puffinFree) link pro (https://play.google.com/store/apps/details?id=com.cloudmosa.puffin)

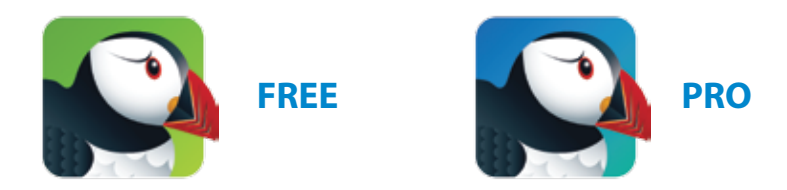

Εναλλακτικά μπορείτε να κατεβάσετε από το Play Store το FlashFox - Flash Browser. Η συγκεκριμένη έκδοση είναι δωρεάν αλλά περιέχει διαφημίσεις. Σε περίπτωση που θελήσετε να συνεχίσετε να λειτουργείτε το e-homework μέσω FlashFox χωρίς διαφημίσεις θα πρέπει να αγοράσετε την εφαρμογή FlashFox Pro - Flash Browser που στοιχίζει 2,49 €.

link free (https://play.google.com/store/apps/details?id=mobi.browser.flashfox) link pro (https://play.google.com/store/apps/details?id=mobi.browser.flfoxpro)

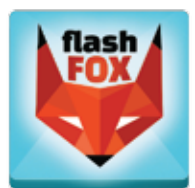

FREE

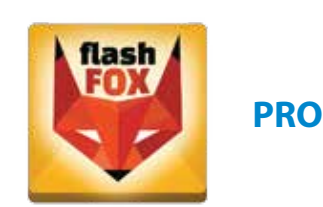

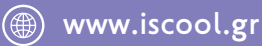

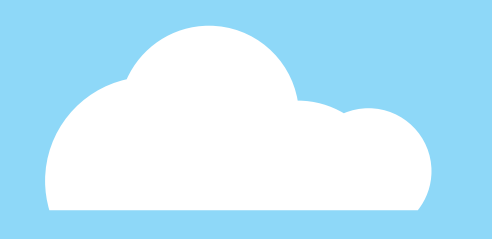

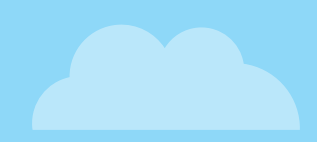

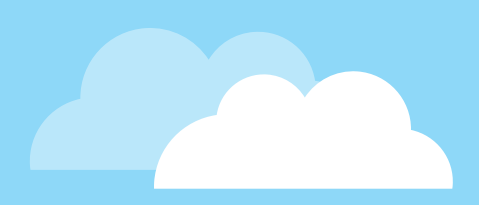

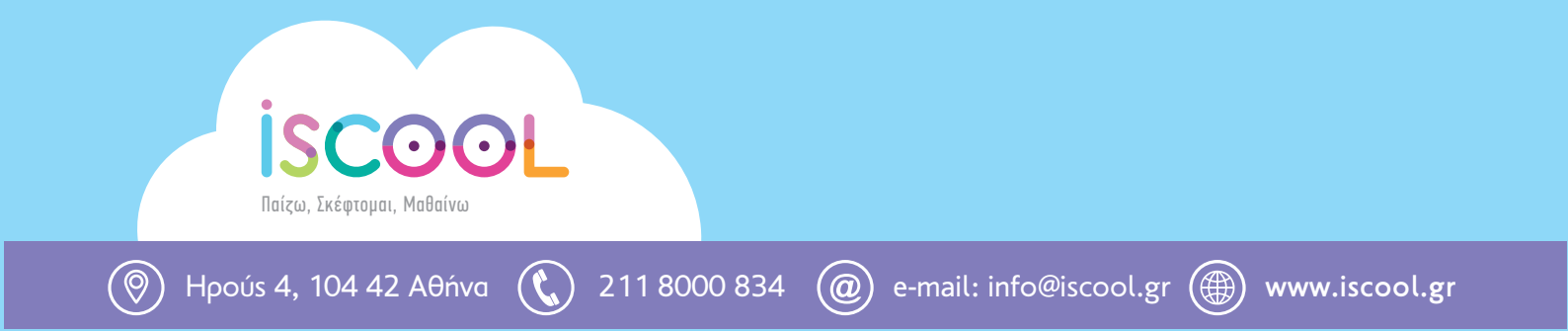